# What is the "PCard Holder's Unrecon PCard Trans Pagelet"?

It is a collection of information which provides the ability for you to see all your unreconciled PCard transactions. The pagelet shows up on your FAST Home page for as long as you have it enabled. The pagelet provides awareness into the fact that you have PCard Transactions which have not been reconciled by your PCARD reconciler and/or your travel delegate.

### How does it know what to show me?

PCard transactions are identified to the PCARD holder. When you bring up the FAST Home page we know who you are and the pagelet populates based on a query that pulls all this information together to present your unreconciled transactions.

### What are all those buttons and links for?

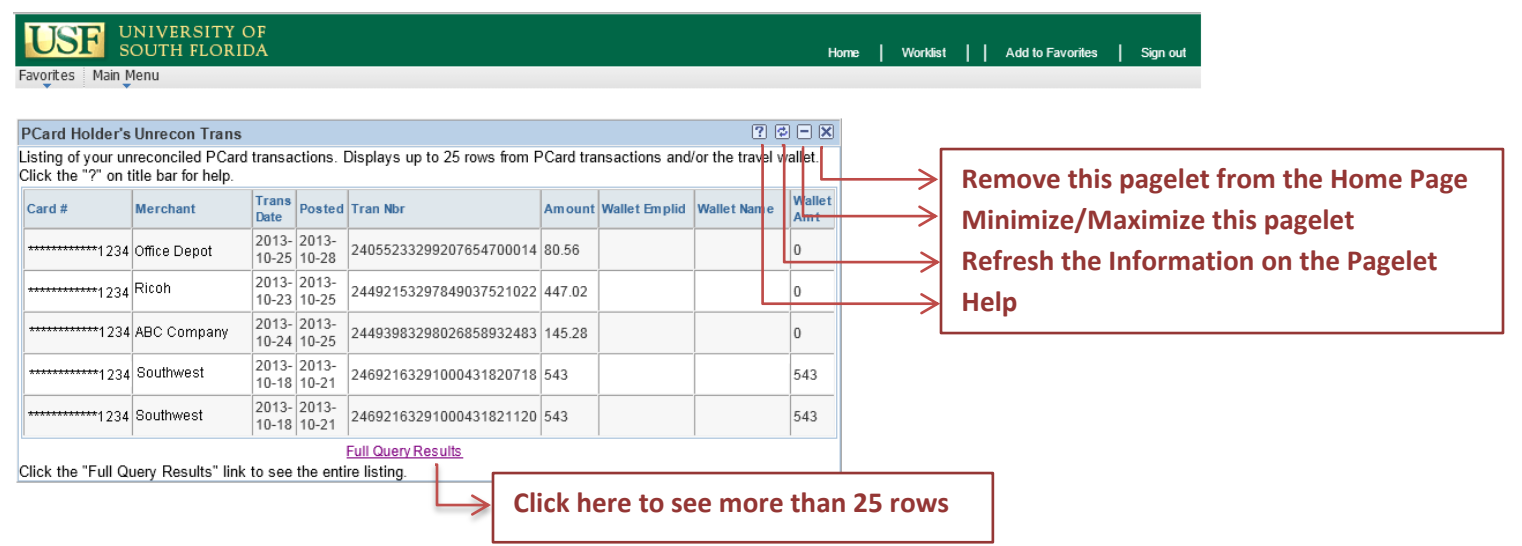

# How do I get this pagelet to show up on my FAST Home page?

Click Content Link, click the check box next to PCard Holder's Unreconciled PCard Trans and click Save.

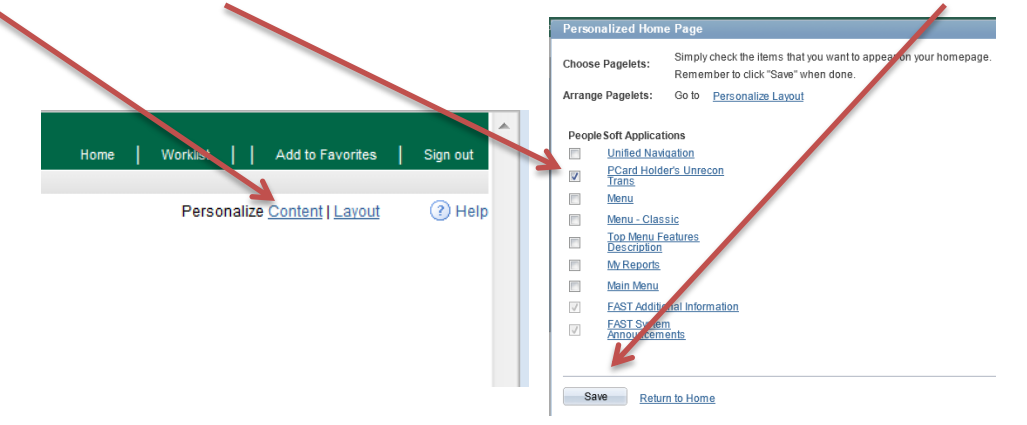

How can I remove this pagelet from my FAST Home Page? There are two ways to remove the pagelet, click the "X" on the pagelet title bar and confirm by clicking "Yes – Remove" or click the content link and unclick the check box next to PCard Holder's Unreconciled PCard Trans.

# Who do I contact if I have additional questions?

For questions, not answered by this document, please send an email to pcardcompliance@usf.edu